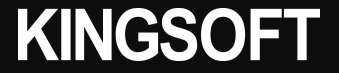

## ファミリーリンク設定時の子供端末への インストール許可方法

**KINGSOFT** 

ファミリーリンク設定の子供側 の端末では、 インストール時に以下のような 画面が表示されます。

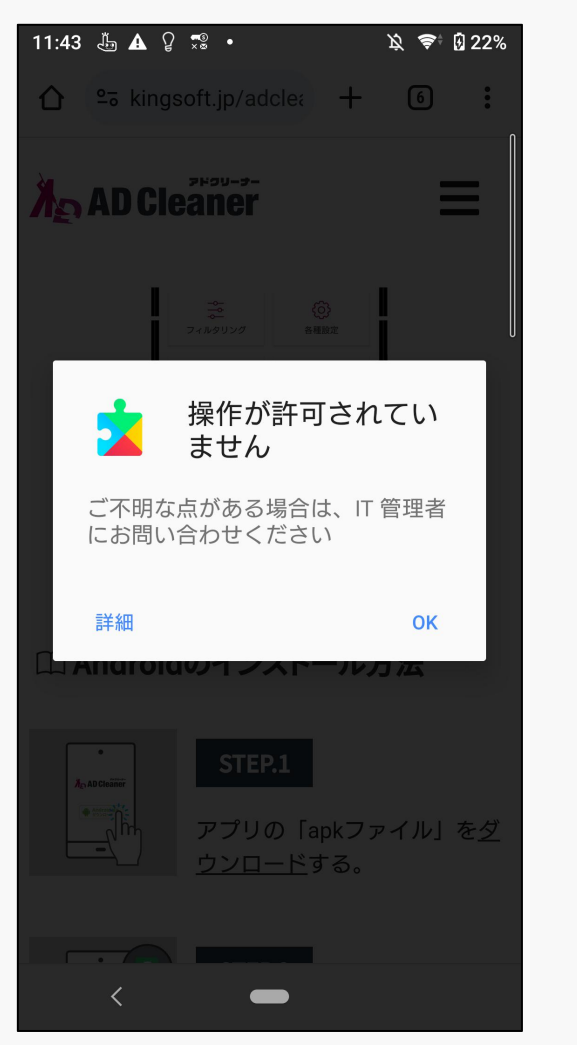

※ポップアップ詳細画面

ファミリーリンクの保護者に..

管理者は、設定、権限、コーポレート

アクセス、ネットワーク アクティビ ティ、デバイスの位置情報など、この ユーザーに関連付けられたアプリやデ

ータの監視、管理を行えます。

这 🗣 🛛 23%

11:43 🖧 🎗 😴 🔹

デバイス管理

キャンセル

<

「保護者による使用制限」アプ リが入っており、使用制限がか かっています。

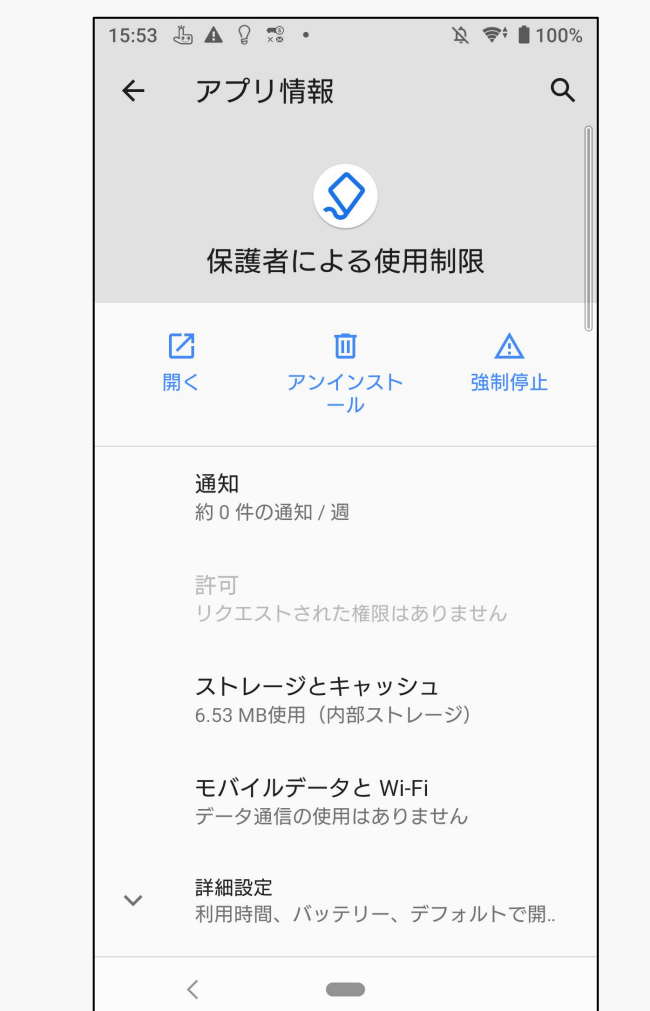

「保護者による仕様制限」は、 アンインストールしようとして も操作が許可されていませんと なります。

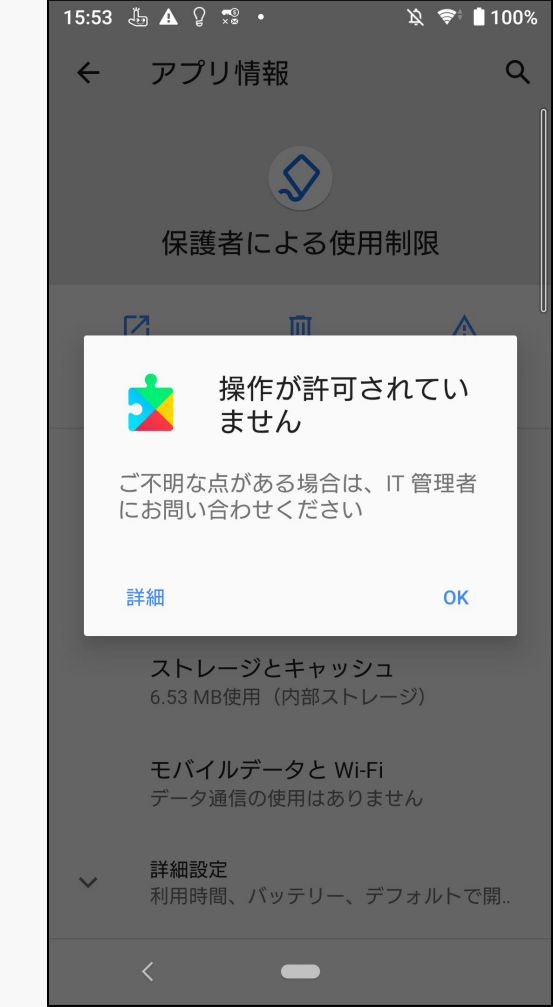

**KINGSOFT** 

解除するには保護者側での 設定が必要です。 ファミリーリンクアプリを開き、 管理ページを表示します。 11:46 🔭 🛠 Ġ 🛔 🔸 ⊖ ♥⊿ 🕯 77%  $\equiv$  Tester5 Sony Xperia Ace 6 ロック . 13 分使用 1日の利用時間の上限 制限なし 今日の利用時間の上限はオフになっています 今日だけ変更 (1週間のスケジュールを編集 休息時間 6 21:00~7:00 9 時間 14 分後に開始 1週間のスケジュールを編集 アプリの利用制限 アプリをブロック、または利用時間を制限で > 0 \$₊ 臣 管理 位置情報 ハイライト ◀ 

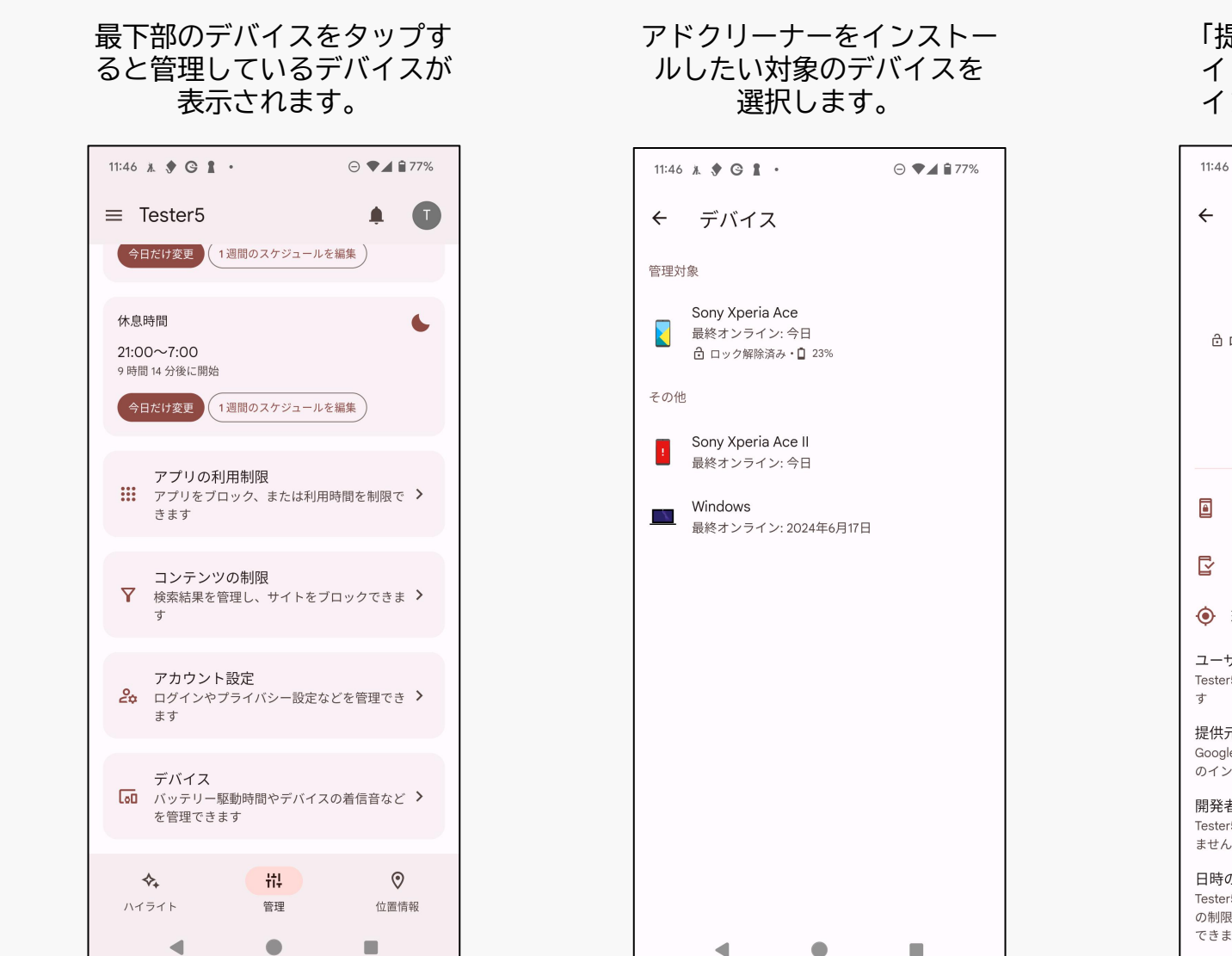

「提供元不明のアプリ」のス イッチをOnにすることで、 インストールが可能です。 11:46 X 🛠 G 👔 · Θ ♥◢ 🕯 77% Sony Xperia Ace 🥒 合 ロック解除済み・□ 23%・(\*) 最終オンライン: 今日 th -通知音を鳴らす 利用時間 ロック ロック画面の設定 ロック用パスワード、アプリへのアクセス ▶ アプリの権限 現在地の共有 ユーザーの追加と削除 Tester5 さんはユーザーの追加や削除ができま 提供元不明のアプリ Google Play ストア以外の提供元からのアプリ のインストールを許可します 開発者向けオプション Tester5 さんは開発者向けの設定をオンにでき ません 日時の編集 Tester5 さんは、利用時間、休息時間、アプリ の制限が設定されていない場合のみ日時を編集 できます。 

※インストールが完了したら、他の有害なアプリをインストールしてしまう可能性があるので、 必ず「提供元不明のアプリ」スイッチをOffにしてください。